# Using the ALMA Archive

 Public and proprietary data are available from the ALMA archive. Public data can be downloaded anonymously.

https://almascience.nrao.edu/alma-data/archive

# Data format

Data for a project is delivered to the PI in one or more discrete deliveries. Each delivery corresponds to a related set of observations, and has its own release date. Deliveries are usually split into multiple tar files, **all of which need to be downloaded and untarred in the same directory in order to produce the full data directory tree.** 

The tar files of a delivery contain scripts and logs, calibration tables and representative images, as well as one or more README files.

Till date ALMA has observed and archived the following data

- Science Verification (to be downloaded from a separate link)
- Cycle 0
- Cycle 1
- Cycle 2 Observations are being carried out.
- Cycle 3 Call for proposals deadline 23<sup>rd</sup> April

Proprietary data is for **1 year (from release date)**, which means any data *released* before 1 year are available to all.

## Archive: You can see the images before downloading the data (data files are huge!!)

# http://jvo.nao.ac.jp/portal/top-page.do

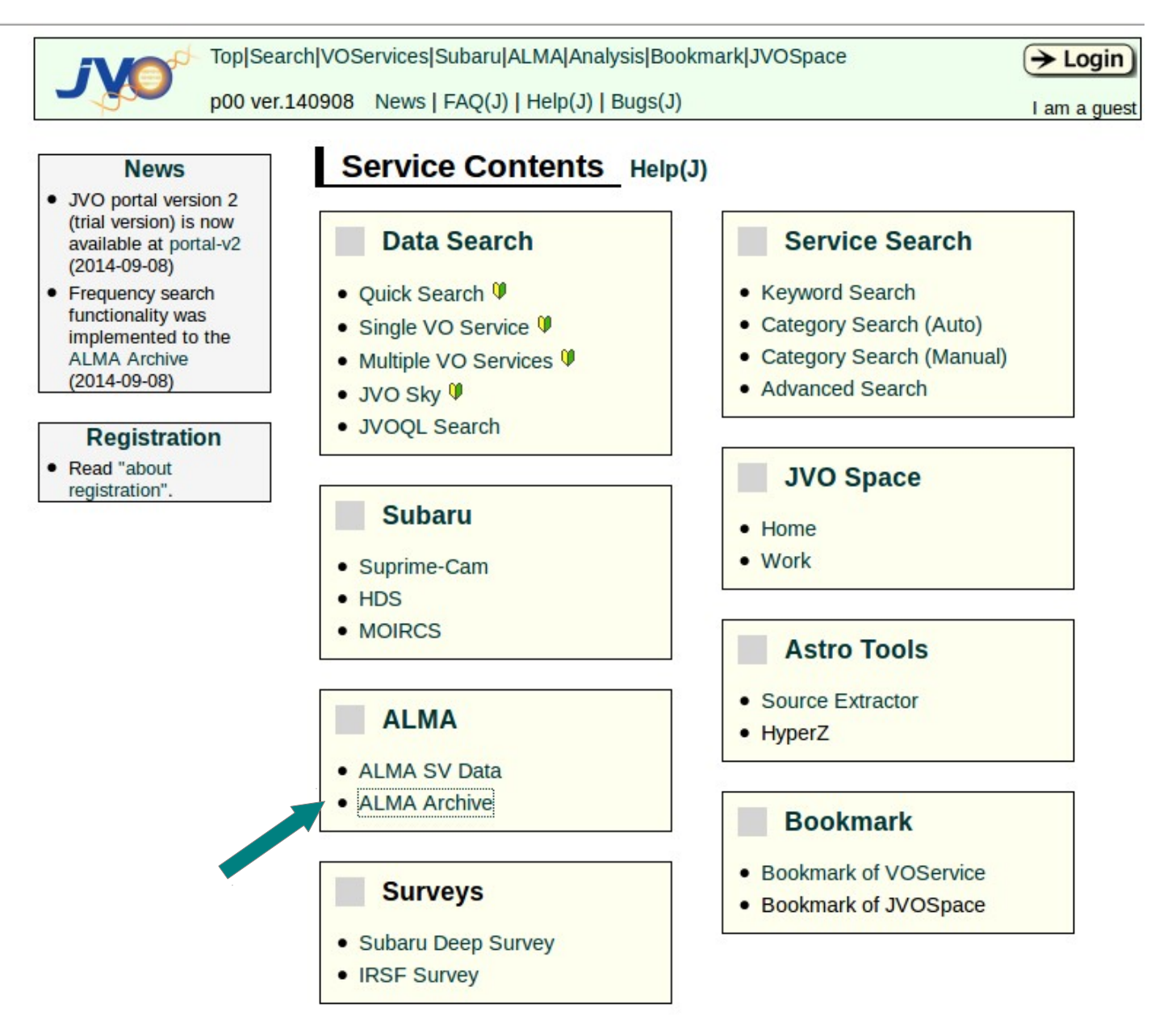

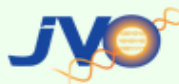

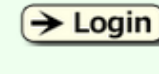

p00 ver.140908 News | FAQ(J) | Help(J) | Bugs(J)

I am a guest

=> Location: Top Page > ALMA > ALMA Archive

### ALMA Archive

#### Using the data for publication

The following statement should be included in the acknowledgment of papers using the ALMA datasets obtained from the JVO portal:

"This paper makes use of the following ALMA data: ADS/JAO.ALMA#<Project code>. ALMA is a partnership of ESO (representing its member with the Republic of Chile. The Joint ALMA Observatory is operated by ESO, AUI/NRAO and NAOJ."

You can find the project code (e.g. 2011.0.01234.S) on the dataset info page where you download the data.

Please also include the following sentence on the title page as a footnote to the title or in the acknowledgment of the paper.

"[Part of] the data are retrieved from the JVO portal (http://jvo.nao.ac.jp/portal) operated by the NAOJ"

| Ta | arget   | Name Project Code (           | Coords Frequency Des            | ktop Viev |
|----|---------|-------------------------------|---------------------------------|-----------|
|    |         |                               |                                 |           |
| S  | Sort by | : • target · coordinates Upda | ate                             |           |
|    | #       | Target Name                   | Coords                          | # of Data |
|    | 1       | 113083                        | 10h00m48.054715 +02d01m06.64360 | 1         |
|    | 2       | 1374240                       | 10h03m02.530788 +01d42m06.41200 | 1         |
|    | 3       | 2dFGRS_S833Z022               | 04h14m37.481616 -22d48m25.60079 | 2         |
|    | 4       | 2MASS_0444+2512               | 04h44m27.149158 +25d12m16.13999 | 3         |
|    | 5       | 2MASS_J04182147+1658470       | 04h18m21.516406 +16d58m46.33201 | 2         |
|    | 6       | 2MASS_J04242321+2650084       | 04h24m23.265230 +26d50m07.80961 | 2         |
|    | 7       | 2MASS_J04314503+2859081       | 04h31m45.089422 +28d59m07.52881 | 2         |
|    | 8       | 2MASS_J04403979+2519061       | 04h40m39.840674 +25d19m05.46121 | 2         |
|    | 9       | 2MASS_J04420548+2522562       | 04h42m05.533661 +25d22m55.64161 | 2         |
|    | 10      | 2MASS J16124119-1924182       | 16h12m41.194848 -19d24m18.38621 | 1         |
|    | 11      | 2MASS_J16223757-2345508       | 16h22m37.582966 -23d45m50.93381 | 1         |
|    | 12      | 2MASS_J16251469-2456069       | 16h25m14.698044 -24d56m06.98381 | 1         |
|    | 13      | 2MASS J16275209-2440503       | 16h27m52.095074 -24d40m50.43461 | 1         |
|    | 14      | 30 Doradus                    | 05h38m47.434695 -69d04m42.31289 | 16        |
|    | 15      | 47_Tuc_V1                     | 00h24m12.723307 -72d06m40.06922 | 4         |
|    | 16      | 47 Tuc V2                     | 00h24m18.601394 -72d07m59.16601 | 4         |
|    | 17      | 47 Tuo 1/2                    | 00b2Em1E 002722 72d02mE4 00701  | E         |

Find your target/ project/ coords etc and click on the name

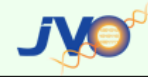

Top|Search|VOServices|Subaru|ALMA|Analysis|Bookmark|JVOSpace

p00 ver.140908 News | FAQ(J) | Help(J) | Bugs(J)

→ Login I am a quest

=> Location: Top Page > ALMA > Archive > Target Info

#### ALMA Archive : Target Info

#### Target Name : NGC3256

#### ▶ Filter by Frequency

| #  | dataset id   | ra/dec<br>(J2000)   | size<br>(arcmin2) | band  | freq. range<br>(GHz) | data type      | 3rd axis  | Cube size<br>(XxYxF) ? | image resol<br>(arcsec) | freq. resol<br>(MHz) | obs date   | original fits name                                        |
|----|--------------|---------------------|-------------------|-------|----------------------|----------------|-----------|------------------------|-------------------------|----------------------|------------|-----------------------------------------------------------|
| 1  | ALMA01001371 | 10h27m51.2-43d54m16 | 2.16x2.16         | Band3 | 112.376 112.502      | intensity cube | velocity  | 432x432x17x1           | 0.30                    | 7.388                | 2012-03-27 | line_1_1660-1910.fits                                     |
| 2  | ALMA01001372 | 10h27m51.2-43d54m16 | 2.16x2.16         | Band3 | 112.376 112.502      | intensity cube | velocity  | 432x432x17x1           | 0.30                    | 7.388                | 2012-03-27 | calibrated.ms.image.line.source4.spw1.chans1660-1910.fits |
| 3  | ALMA01001373 | 10h27m51.2-43d54m16 | 2.16x2.16         | Band3 | 114.106 114.306      | intensity cube | velocity  | 432x432x27x1           | 0.30                    | 7.400                | 2012-03-27 | NGC_cal_0_CO.fits                                         |
| 4  | ALMA01001374 | 10h27m51.2-43d54m16 | 2.16x2.16         | Band3 | 114.106 114.306      | intensity cube | velocity  | 432x432x27x1           | 0.30                    | 7.400                | 2012-03-27 | calibrated.ms.image.line.source4.spw0.chans2000-2400.fits |
| 5  | ALMA01001375 | 10h27m51.2-43d54m16 | 2.16x2.16         | Band3 | 112.037 112.177      | intensity cube | velocity  | 432x432x19x1           | 0.30                    | 7.368                | 2012-03-27 | calibrated.ms.image.line.source4.spw1.chans970-1250.fits  |
| 6  | ALMA01001376 | 10h27m51.2-43d54m16 | 2.16x2.16         | Band3 | 112.037 112.177      | intensity cube | velocity  | 432x432x19x1           | 0.30                    | 7.368                | 2012-03-27 | line_1_970-1250.fits                                      |
| 7  | ALMA01001475 | 10h27m51.2-43d54m16 | 0.45x0.45         | Band7 | 353.163 353.841      | intensity cube | frequency | 360x360x57x1           | 0.07                    | 11.899               | 2012-06-04 | N3256_b7_HCO+-4-3_clean.image.fits                        |
| 8  | ALMA01001476 | 10h27m51.2-43d54m16 | 0.45x0.45         | Band7 | 342.073 343.088      | intensity cube | frequency | 360x360x88x1           | 0.07                    | 11.534               | 2012-06-04 | N3256_b7_CO_3-2_clean.image.fits                          |
| 9  | ALMA01001477 | 10h27m51.2-43d54m16 | 0.45x0.45         | Band7 | 340.148 355.650      | intensity map  | frequency | 360x360x1x1            | 0.07                    | 15,501.786           | 2012-05-21 | N3256_b7_cont_smooth_clean.image.fits                     |
| 10 | ALMA01000372 | 10h27m51.2-43d54m16 | 1.33x1.33         | Band3 | 113.959 114.393      | intensity cube | velocity  | 200x200x57x1           | 0.40                    | 7.618                | 2011-12-29 | NGC3256_B3_comp_CO_1-0_clean_cube.fits                    |
| 11 | ALMA01000373 | 10h27m51.2-43d54m16 | 1.33x1.33         | Band3 | 114.305 114.313      | intensity map  | frequency | 200x200x1x1            | 0.40                    | 7.690                | 2011-12-29 | NGC3256_B3_comp_CO_1-0_clean_mom0.fits                    |
| 12 | ALMA01000374 | 10h27m51.2-43d54m17 | 1.40x1.40         | Band3 | 99.562 115.000       | intensity map  | frequency | 200x200x1x1            | 0.42                    | 15,437.000           | 2011-12-29 | NGC3256_B3_comp_cont_smooth.ms_clean.fits                 |
| 13 | ALMA01000375 | 10h27m51.2-43d54m16 | 0.47x0.47         | Band7 | 342.062 343.067      | intensity cube | velocity  | 200x200x88x1           | 0.14                    | 11.428               | 2012-01-24 | N3256_b7_CO_3-2_clean.image.fits                          |
| 14 | ALMA01000376 | 10h27m51.2-43d54m16 | 0.47x0.47         | Band7 | 343.045 343.057      | intensity map  | frequency | 200x200x1x1            | 0.14                    | 11.534               | 2012-01-24 | N3256_B7_CO_3-2_comp_clean.image.mom0.fits                |
| 15 | ALMA01000377 | 10h27m51.2-43d54m16 | 0.47x0.47         | Band7 | 340.157 355.659      | intensity map  | frequency | 200x200x1x1            | 0.14                    | 15,502.145           | 2012-01-24 | N3256_b7_cont_smooth_clean.image.fits                     |
| 16 | ALMA01000378 | 10h27m51.2-43d54m16 | 0.47x0.47         | Band7 | 353.245 353.669      | intensity cube | velocity  | 200x200x36x1           | 0.14                    | 11.792               | 2012-01-24 | N3256_b7_HCO_4-3_clean.image.fits                         |
| 17 | ALMA01000379 | 10h27m51.2-43d54m16 | 0.47x0.47         | Band7 | 353.644 353.656      | intensity map  | frequency | 200x200x1x1            | 0.14                    | 11.899               | 2012-01-24 | N3256_B7_HCO_4-3_comp_clean.image.mom0.fits               |

More or less all relevant information about your data are there in the table.

eg. to see the integrated intensity CO 1-0 line image, click on number 11.

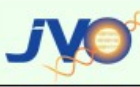

Top|Search|VOServices|Subaru|ALMA|Analysis|Bookmark|JVOSpace p00 ver.140908 News | FAQ(J) | Help(J) | Bugs(J) → Login

=> Location: Top Page > ALMA > Archive > Target Info > Dataset Info

### ALMA Archive : Dataset Info

| Summary      | Binning Data   | Desktop V | iewer                                                                          | Using the           | data        |             |        |  |  |
|--------------|----------------|-----------|--------------------------------------------------------------------------------|---------------------|-------------|-------------|--------|--|--|
| Target       |                |           | Data                                                                           | set ID              |             |             |        |  |  |
| NGC32        | 56             |           | -                                                                              | ALMA01000373        |             |             |        |  |  |
| - Coord (R4  | (DEC. 12000)   |           | - Date                                                                         | of Observatio       | ns          |             |        |  |  |
| 10h27n       | n51.2-43d54m16 |           | Duit                                                                           | 2011-12-29          | 115         |             |        |  |  |
| - Image Size | (arcmin2)      |           | - Imar                                                                         | ne Recol (arcs      | ec)         |             |        |  |  |
| 1.33x1.      | 33             |           | • mag                                                                          | ).40                | 66)         |             |        |  |  |
| - Band Nam   | •              |           | - Data                                                                         | Type                |             |             |        |  |  |
| Band3        | <b>c</b>       |           |                                                                                | ntensity map        |             |             |        |  |  |
| Frog Bong    |                |           | Cno                                                                            | strum Bacal (       | ALL-1       |             |        |  |  |
| 114.30       | 5 114 313      |           | <ul> <li>Spectrum Resol. (MH2)<br/>7.690</li> <li>Original Filename</li> </ul> |                     |             |             |        |  |  |
| Cube Pix ?   |                |           |                                                                                |                     |             |             |        |  |  |
| 200x20       | 0x1x1          |           | 1                                                                              | NGC3256_B3_0        | omp_CO_1-0_ | _clean_mom0 | .fits  |  |  |
| 3rd(4th) A   | cis            |           | Proj                                                                           | ect Code            |             |             |        |  |  |
| frequer      | ісу            |           | -                                                                              | 2011.0.00525.S      |             |             |        |  |  |
| data id      | image          |           | spect                                                                          | file size<br>(byte) | Download    | Web QL      | Readme |  |  |
| ALMA010003   | 373            |           |                                                                                | 227,520             | Download    | Web QL      | Readme |  |  |
|              |                |           |                                                                                |                     |             |             |        |  |  |

**Acknowledgement**: Results are based on data obtained from the Japanese Virtual Observatory, which is operated by the Astronomy Data Center, National Astronomical Observatory of Japan

#### Data Information

| Data Set ID  | Object Name | • R.A.       | • Dec.         | Observation Date (UTC)   |
|--------------|-------------|--------------|----------------|--------------------------|
| ALMA01000373 | NGC3256     | 10h27m51.40s | -43d54m18.400s | 2012-01-29T18:57:51.001Z |

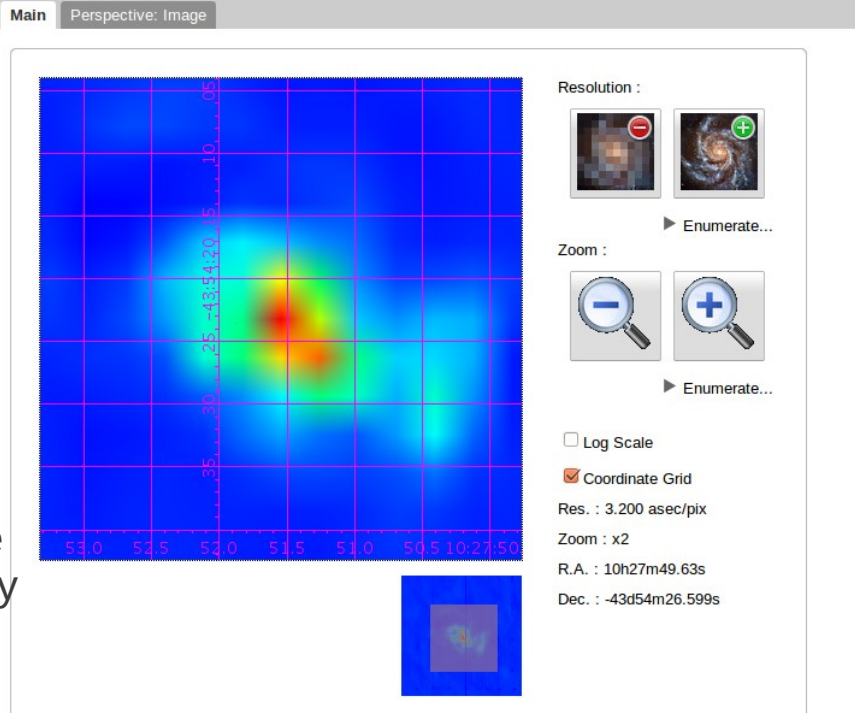

To download a Science Verification data. In the ALMA archive page, Go to: https://almascience.nrao.edu/alma-data/archive Science Verification

## We will download the data for NGC 3256

| About                    | You are here: Home > Data > Science Verification                                                                                                    |
|--------------------------|----------------------------------------------------------------------------------------------------|
| Science                  |                                                                                                    |
| Proposing                | For general information on the Science Verification process as well as the status and future plans of Science                                                                                                    |
| Observing                | Verification projects, please use the link below:                                                                                                    |
| Data                     | Science Verification Information                                                                                                    |
| Archive                  |                                                                                                    |
| Calibrator Catalogue     |                                                                                                    |
| Science Verification     | Currently Available Science Verification Data:                                                                                                    |
| ALMA Science             | We now have several datasets available to demonstrate the early capabilities of ALMA. In some cases these projects were observed before 16 antennas                                                                                                    |
| Verification             | were available and while many of the subsystems were still being tested, so they should not be construed to represent the quality of the data that can be                                                                                                    |
| Data Processing          | expected from the system as it is today. They are provided here as a means for the user to become acquainted with the ALMA data structure, observing strategies and reduction techniques. Given that the data have been taken during the construction phase, there may be more idiosyncrasies present than |
| Documents & Tools        | will be expected during full operations, so we ask the user to please review carefully the CASA guides provided with the datasets that represent unique observing modes or strategies, as indicated below.                                                                                                 |
| Knowledgebase/FAQ        | Note that only data with propaged CASA guides are kent up to date with the current CASA release. For the other data, please consult the following                                                                                                    |
|                          | knowledge base article: "If my data were calibrated and imaged in CASA 3.3 and I want to redo it, are there resources to help?"                                                                                                    |
| User Services at<br>ARCs | For reference the list of Science Verification targets that was provided with the Cycle 0 Call for Proposals is given in Table 2 which indicates which                                                                                                    |
| Helpdesk                 | observations have been completed or are in progress. We do not expect to observe the other sources on that list.                                                                                                    |
| ALMA Calendars           | 1. TW Hya: Band 7, high spectral resolution. Many thanks to the following people for suggesting this source for ALMA Science Verification: Meredith                                                                                                    |
| EU ARC                   | Hughes, Stuartt Corder, Chunhua Qi, Karin Oberg, Michiel Hogerheide, Andrea Isella, Dmitry Semenov.                                                                                                    |
| NA ARC                   | Additional data on TW Hya is available (without a separate CASA guide) here: Band 3, Band 6.                                                                                                    |
| EA ARC                   | 2. NGC3256: Band 3, low spectral resolution. Many thanks to the following people for suggesting this source for ALMA Science Verification: Kazushi Sakamoto, Alison Peck Satoki Matsushita, Martin Zwaan.                                                                                                  |
|                          | 3. Antennae galaxies: Band 7, high spectral resolution. Many thanks to the following people for suggesting this source for ALMA Science Verification:<br>Christine Wilson. Junko Ueda. Francois Boulanger. Nicole Nesvadba. Cinthva Herrera.                                                               |

You can get more detail about the project by clicking on the link for NGC 3256.

# Scroll down to

#### Using the data for publication

The following statement should be included in the acknowledgment of papers using the datasets listed above:

"The Atacama Large Millimeter/submillimeter Array (ALMA), an international astronomy facility, is a partnership of Europe, North America and East Asia in cooperation with the Republic of Chile. This paper makes use of the following ALMA Science Verification data: ADS/JAO.ALMA#2011.0.00002.SV"

#### **Obtaining the Data**

The data products are contained in three downloadable files:

- · Uncalibrated data with tables for reduction
- Calibrated data
- Reference images
- and can be downloaded here: NGC3256 ALMA Science Verification Data

PLEASE make full use of the CASA Guides provided for this data set: NGC3256 Band 3 CASA Guide (This link will take you to an external web site, hosting the CASA Guides.)

NOTE: This script was developed in CASA version 3.3. It will not run in later version of CASA. For additional information see the following knowledge base article: "If my data were calibrated and imaged in CASA 3.3 and I want to redo it, are there resources to help?".

# Index of /almadata/sciver/NGC3256

| Name                                                             | <u>Last modified</u> | <u>Size</u> | <u>Description</u> |
|------------------------------------------------------------------|----------------------|-------------|--------------------|
| Parent Directory                                                 |                      | -           |                    |
| 00-README.TXT                                                    | 01-Jun-2011 11:53    | 1.4K        |                    |
| <u>Ol_NGC3256_Band3_CalibratedData.tgz.torrent</u>               | 01-Jun-2011 00:18    | 19K         |                    |
| 01 NGC3256 Band3 ReferenceImages.tgz.torrent                     | 01-Jun-2011 00:18    | 2.1K        |                    |
| 01_NGC3256_Band3_UnCalibratedMSandTablesForReduction.tgz.torrent | 01-Jun-2011 00:18    | 17K         |                    |
| NGC3256_Band3_CalibratedData_CASA3.3.tgz                         | 31-May-2011 23:23    | 482M        |                    |
| NGC3256 Band3 CalibratedData CASA4.tgz                           | 09-Nov-2012 05:00    | 563M        |                    |
| NGC3256 Band3 ReferenceImages CASA3.3.tgz                        | 31-May-2011 23:23    | 5.9M        |                    |
| NGC3256 Band3 ReferenceImages CASA4.tgz                          | 09-Nov-2012 05:00    | 5.9M        |                    |
| NGC3256_Band3_UnCalibratedMSandTablesForReduction.tgz            | 31-May-2011 23:27    | 426M        |                    |
| NGC3256_Band3_UnCalibratedMSandTablesForReduction/               | 13-Sep-2011 10:31    | -           |                    |
| <u>cksum list.txt</u>                                            | 18-Aug-2011 15:38    | 431         |                    |
| <u>md5sums.txt</u>                                               | 12-Feb-2015 13:33    | 739         |                    |
|                                                                  |                      |             |                    |

# How to get a data set from Archive:

# 1. Go to

### https://almascience.nrao.edu/alma-data/archive

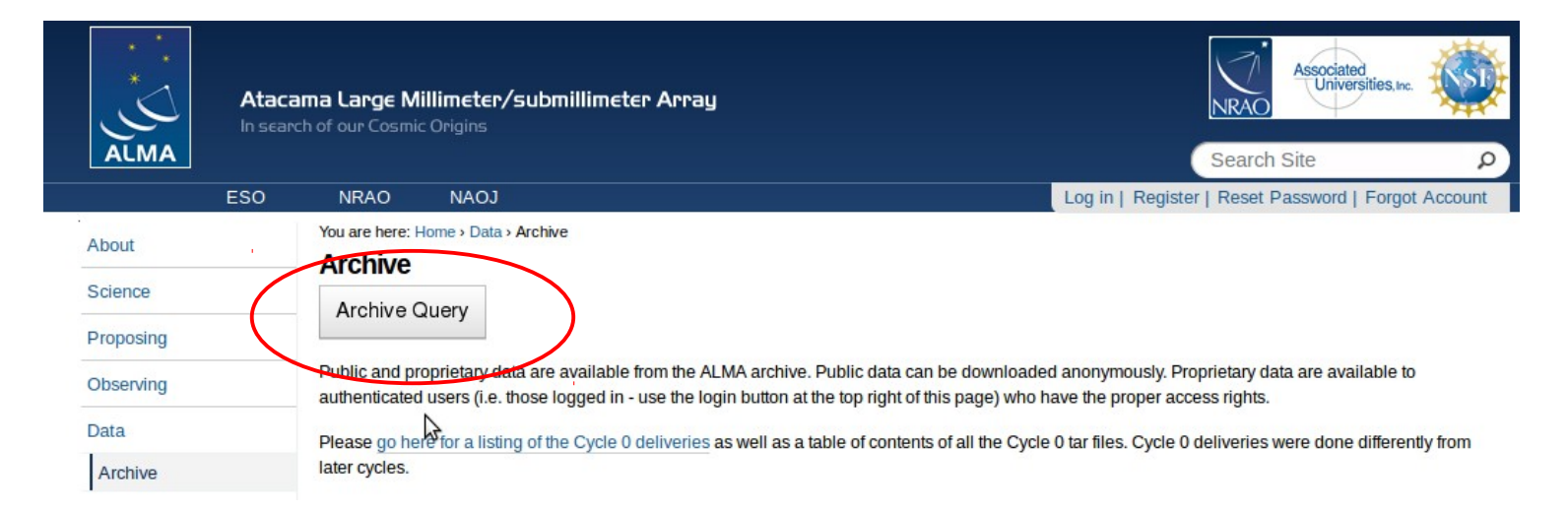

# 2. Go to Archive Query

| ALMA Science Arc                                     | hive Query                                            |                                      |                                                                                 |
|------------------------------------------------------|-------------------------------------------------------|--------------------------------------|---------------------------------------------------------------------------------|
| Query Form Results Table                             |                                                       |                                      |                                                                                 |
| Search Reset                                         |                                                       |                                      | Query Help                                                                      |
| Position                                             | Energy                                                | Time                                 | Polarisation                                                                    |
| Source name (Sesame)<br>Source name (ALMA)<br>RA Dec | Frequency<br>Bandwidth<br>Spectral resolution<br>Band | Observation date<br>Integration time | Polarisation type                                                               |
| Observation                                          | Project                                               |                                      | Options                                                                         |
| Water vapour                                         | Project code<br>Project title<br>PI name              |                                      | View: ● raw data ○ project<br>✓ public data only<br>✓ science observations only |

# To download Cycle 0 or Cycle 1 data for NGC 3256

In the query form, insert the information you have about the object, in this case I wrote the name of the target: NGC 3256, and then click **Search** 

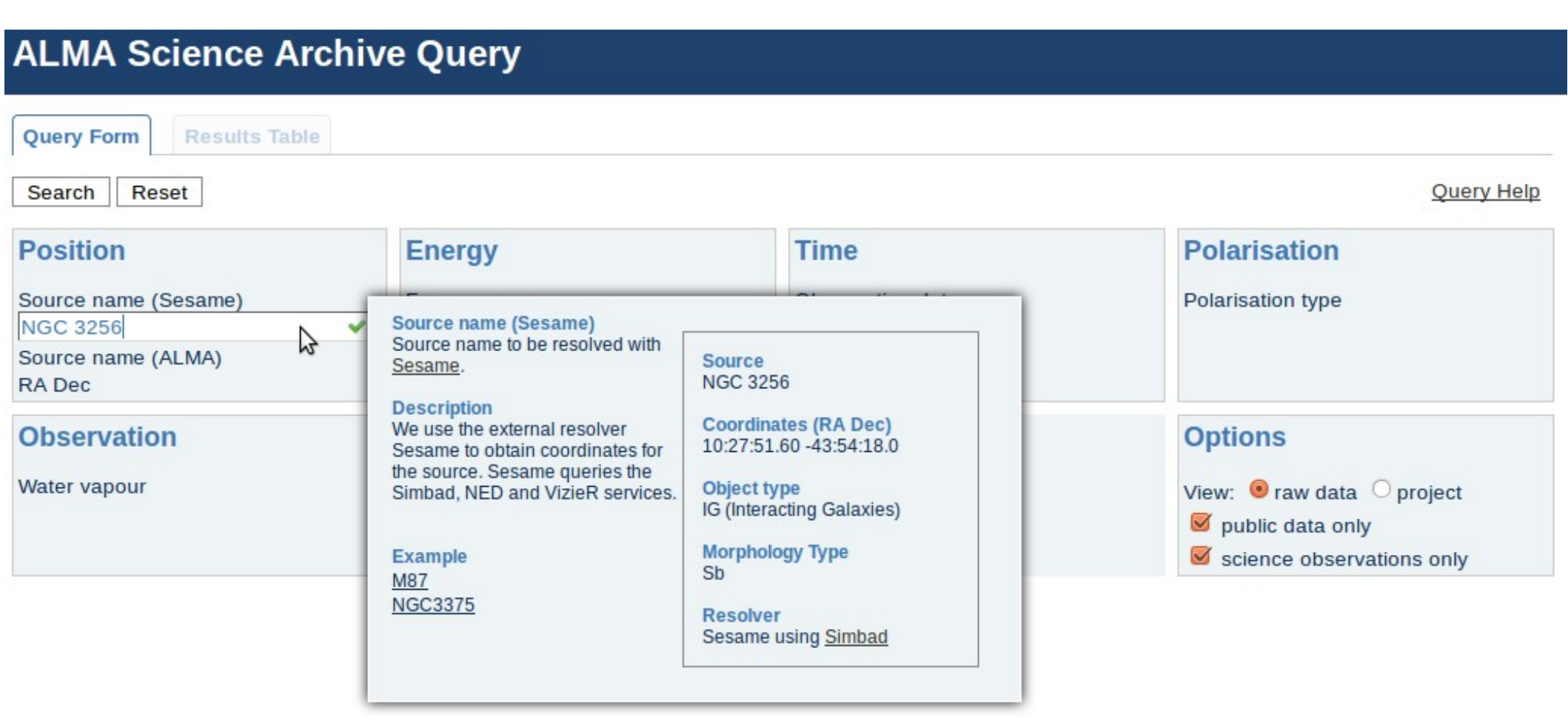

You can place the cursor on each input and learn more about them and also know the format In which the input should be given.

# ALMA Science Archive Query

| Query   | Form                        | Table       |             |             |      |             |                         |                      |                       |
|---------|-----------------------------|-------------|-------------|-------------|------|-------------|-------------------------|----------------------|-----------------------|
| Submit  | download request            | $\supset$   |             |             |      |             | Results Bookm           | ark Export Table Res | sults Help            |
| Showing | 6 rows (6 before filtering) |             |             |             |      |             |                         | Mor                  | e columns             |
|         | Project code                | Source name | RA          | Dec         | Band | Integration | Release date 🔺          | Velocity resolution  | Frequency support     |
| Filter: |                             |             |             |             |      |             |                         | m/s                  |                       |
|         | 2011.0.00525.S              | NGC3256     | 10:27:51.23 | -43:54:16.6 | 3    | 473.064     | 2013-05-01T09:40:00.000 | 2729.75              | 99.56115.00GHz        |
|         | 2011.0.00525.S              | NGC3256     | 10:27:51.23 | -43:54:16.6 | 3    | 518.19      | 2013-05-01T09:40:00.000 | 2729.75              | 99.56115.00GHz        |
|         | 2011.0.00525.S              | NGC3256     | 10:27:51.23 | -43:54:16.6 | 3    | 474.359     | 2013-05-01T09:40:00.000 | 2729.75              | 99.56115.00GHz        |
|         | 2011.0.00525.S              | NGC3256     | 10:27:51.23 | -43:54:16.6 | 3    | 518.341     | 2013-05-01T09:40:00.000 | 2729.75              | <u>99.56115.00GHz</u> |
|         | 2011.0.00525.S              | NGC3256     | 10:27:51.23 | -43:54:16.6 | 3    | 516.898     | 2013-11-08T09:59:00.000 | 2729.75              | 99.56115.00GHz        |
|         | 2011.0.00525.S              | NGC3256     | 10:27:51.23 | -43:54:16.6 | 3    | 454.137     | 2013-11-08T09:59:00.000 | 2729.75              | <u>99.56115.00GHz</u> |

Select the files and "submit download request"

"untar" the files and you will find the a directory like 2011.0.0052S. Enter the directory and find the README file which will explain how your data is arranged.

| ALM          | A Science                  | Archive     | Query                                                                                                    |
|--------------|----------------------------|-------------|----------------------------------------------------------------------------------------------------|
| Query        | Form                       | Table       |                                                                                                    |
| Submi        | t download reques          | t           | Results Bookmark Export Table Results He                                                                                                    |
| Showing      | 6 rows (6 before filtering | J).         | More colur                                                                                                    |
|              | Project code               | Source name | 😵 🗇 💷 csg@chandra: ~/Desktop/Molecular/alma-TM/datadir/2011.0.00525.S/sg_ouss_id/group_ou                                                                                                    |
| Filter:      |                            |             | csg@chand 🗱 csg@chand 🗱 csg@chand 🗱 csg@chand 🗱 csg@chand 🗱 csg@chand 🗱                                                                                                    |
|              |                            |             | 2011.0.00525.5                                                                                                    |
| $\checkmark$ | 2011.0.00525.S             | NGC3256     | 2011.0.00525.S_2012-04-17_001_of_006.tar                                                                                                    |
|              | 2011.0.00525.S             | NGC3256     | 2011.0.00525.S_2012-04-17_002_of_006.tar                                                                                                    |
|              | 2011.0.00525.S             | NGC3256     | 2011.0.00525.S_2012-04-17_003_of_006.tar                                                                                                    |
| <b>X</b>     | 2011.0.00525.S             | NGC3256     | 2011.0.00525.5_2012-04-17_004_0T_006.tar                                                                                                    |
|              | 2011 0 00525 S             | NGC3256     | 2011.0.00525.S_2012-04-17_006_of_006.tar                                                                                                    |
|              | 2011.0.00525.5             | NGC3256     | csg@chandra:~/Desktop/Molecular/alma-TM/datadir\$ cd 2011.0.00525.S/                                                                                                    |
|              | 2011.0.00323.3             | 10003230    | csg@chandra:~/Desktop/Molecular/alma-TM/datadir/2011.0.00525.S\$ ls                                                                                                    |
|              |                            |             | <pre>csg@chandra:~/Desktop/Molecular/alma-TM/datadir/2011.0.00525.S\$ cd sg_ouss_id/<br/>csg@chandra:~/Desktop/Molecular/alma-TM/datadir/2011.0.00525.S/sg_ouss_id\$ ls<br/>group_ouss_id<br/>csg@chandra:~/Desktop/Molecular/alma-TM/datadir/2011.0.00525.S/sg_ouss_id\$ cd gr<br/>oup_ouss_id/<br/>csg@chandra:~/Desktop/Molecular/alma-TM/datadir/2011.0.00525.S/sg_ouss_id/group_<br/>ouss_id\$ ls<br/>member_ouss_id1 member_ouss_id2 README<br/>csg@chandra:~/Desktop/Molecular/alma-TM/datadir/2011.0.00525.S/sg_ouss_id/group_<br/>ouss_id\$ ls</pre> |

Each of these directories contain the following directories: raw, calibrated, science, script, qa2, logs.

 'raw' contains the initial ms calibrated of WVR, Tsys and antenna positions, and split by science spectral windows.
 It also contains the calibration tables.

- 'calibrated' contains the fully calibrated ms.
- 'science' contains the fits file of the final images.
- 'script' contains the reduction script.
- 'qa' contains the qa2 report.

#####

- 'logs' contains the casa log files.

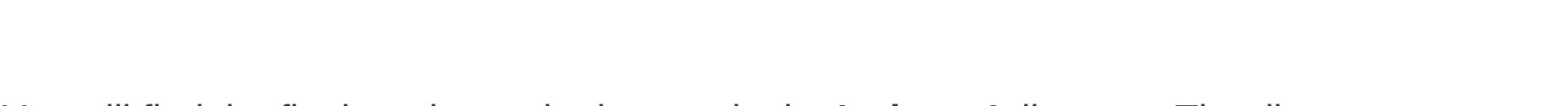

k

You will find the final product – the images in the **'science'** directory. The directory structure may vary from one cycle to another, but the README file will have all the information.

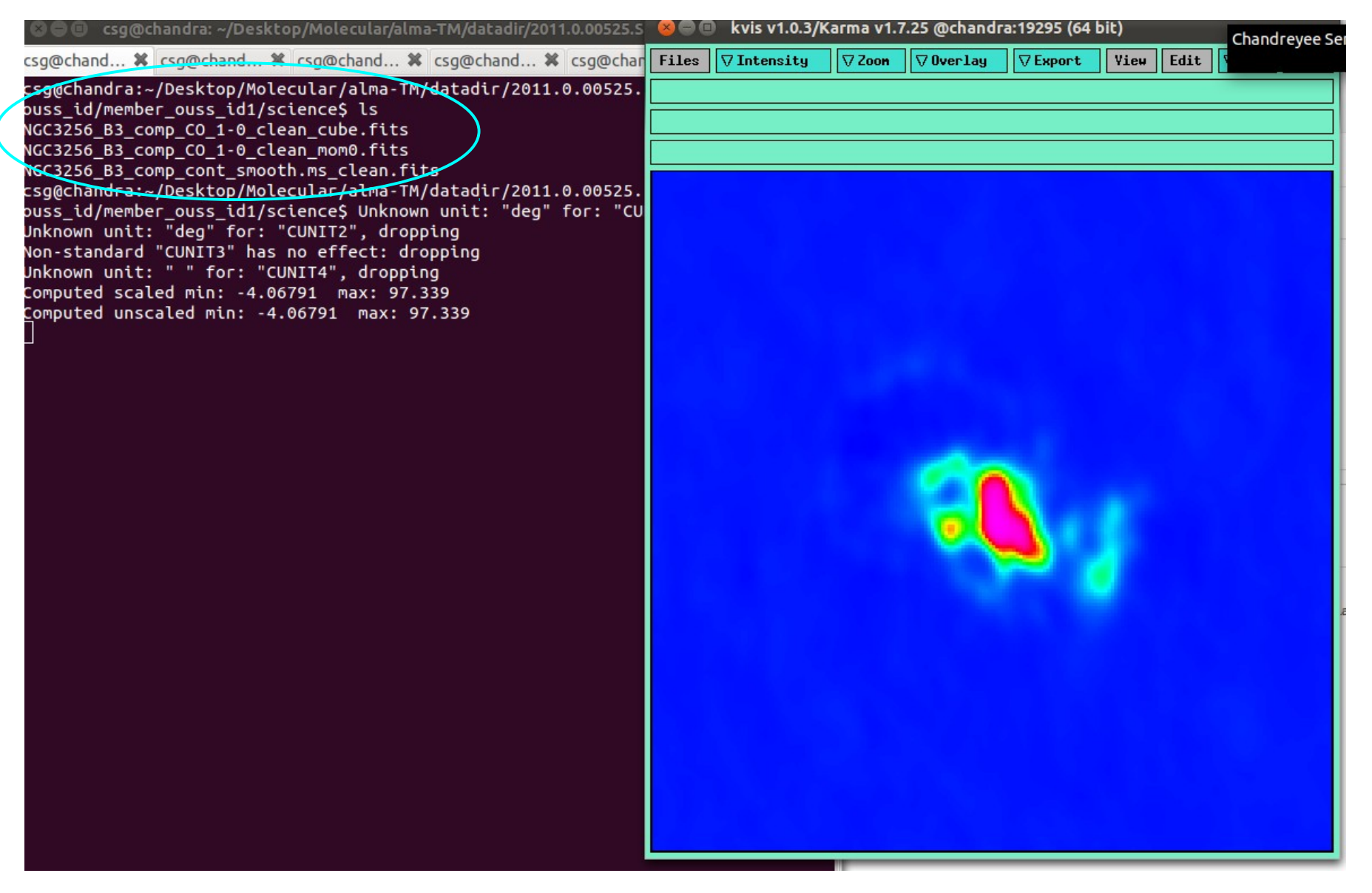

Here the **'science'** directory has the line and continuum images. This depends on what the PI had asked for. The data will be provided in fits files. If you want to reduce the data you can use the calibrated data in the **'calibrated'** directory.

# Slide borrowed from a talk by Mark Lacy on 'Archive and data packaging'.

https://science.nrao.edu/facilities/alma/naasc-workshops/alma\_dr/ALMAArchiveWorkshopTalk\_Feb12.pdf

# Summary

- Lots of good data from SV and publicly available in the ASA, with much more becoming public in the future.
- Data processing and delivery changing as software construction is progressing.
- ALMA data hierarchy is complicated but for good reasons! Most of the time you will not need to worry about it.

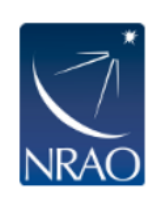

### Request #799779618 by Anonymous User <u>Click to edit</u>

Include raw Select All

**Download Selected** 

Deselect All

#### Requested Projects / OUSets / Executionblocks

|                                             | Data | entities 1-5 of 5                        |         |          |
|---------------------------------------------|------|------------------------------------------|---------|----------|
| Project / OUSet / Executionblock            |      | File                                     | Size    | Access   |
| Project 2011.0.00525.S                      |      |                                          |         |          |
| □ □ Member OUS uid://A002/X31e326/X26       |      |                                          |         |          |
|                                             |      | 2011.0.00525.S 2012-04-17 001 of 006.tar | 547.3MB | ✓        |
|                                             |      | 2011.0.00525.S 2012-04-17 002 of 006.tar | 30.6GB  | ✓        |
|                                             |      | 2011.0.00525.S 2012-04-17 003 of 006.tar | 1.1GB   | ✓        |
|                                             |      | 2011.0.00525.S 2012-04-17 004 of 006.tar | 1.3GB   | ✓        |
|                                             |      | 2011.0.00525.S 2012-04-17 005 of 006.tar | 13.4GB  | ✓        |
|                                             |      | 2011.0.00525.S 2012-04-17 006 of 006.tar | 1.7GB   | ✓        |
|                                             |      |                                          |         |          |
| E      Member OUS uid://A002/X391d0b/X196   |      |                                          |         | $\frown$ |
| ⊞      ☐ Member OUS uid://A002/X391d0b/X198 |      |                                          |         | (        |
|                                             | Data | entities 1-5 of 5                        |         | 224.4G   |
|                                             |      |                                          |         |          |